## SHARING WITH SEESAW: SIGNING IN WITH CLEVER

| Open Chrome or Edge                                      |                                                                                 |                              |
|----------------------------------------------------------|---------------------------------------------------------------------------------|------------------------------|
| Туре                                                     | or                                                                              | Sample Login:                |
| Login v<br><u>school</u><br>Type ii<br>school            | with your student email<br>llogin@student.cbsd.org<br>n the password you use at | Wilson.B345@student.cbsd.org |
| Select                                                   | Clever                                                                          |                              |
| Click o                                                  | on the box that says                                                            |                              |
| Select                                                   | Seesaw                                                                          |                              |
| Click on your name in the top left<br>corner of the page |                                                                                 |                              |
| YOU W                                                    | III see                                                                         |                              |